# ○災害リスクの調べ方について

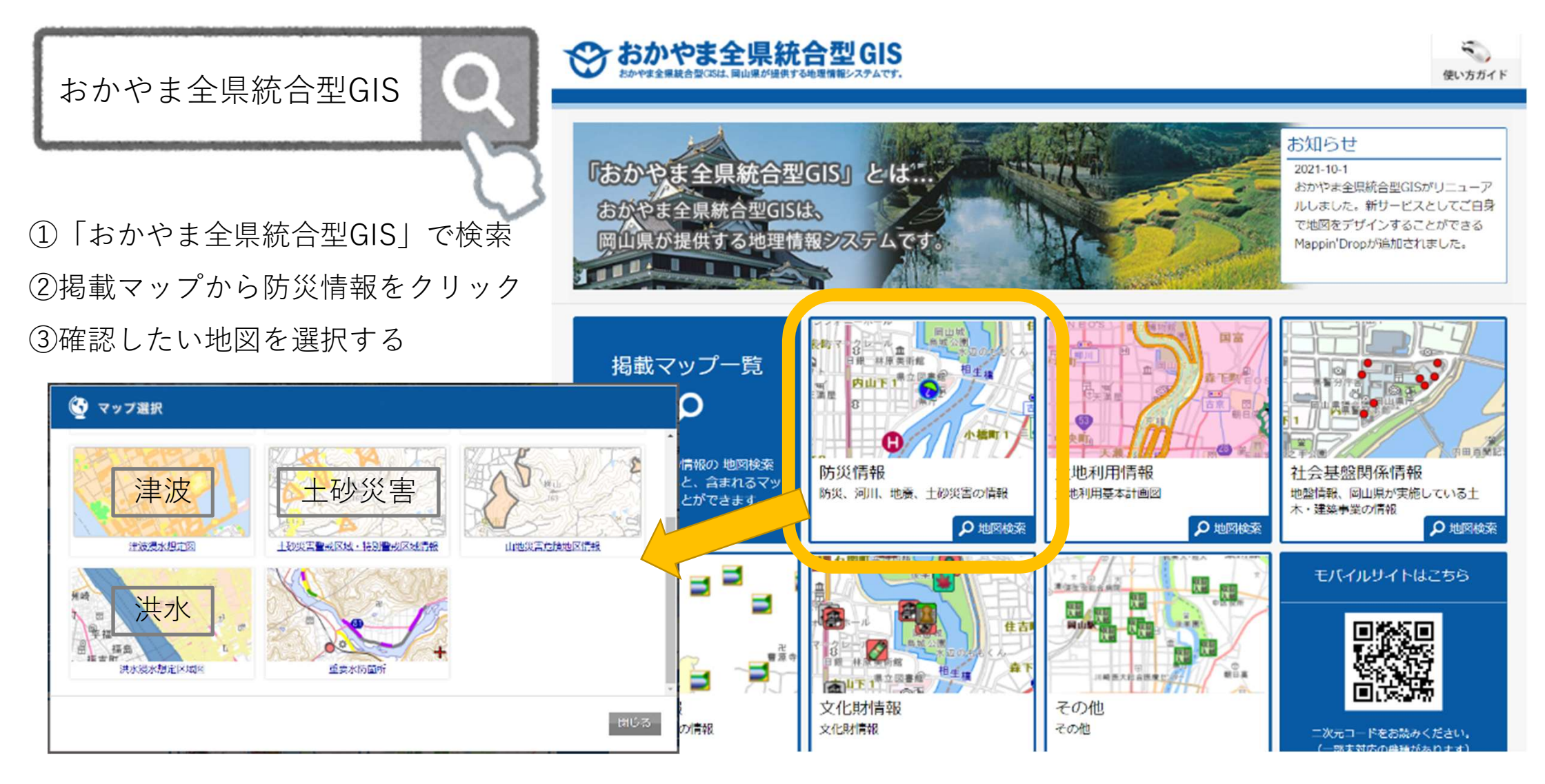

③確認したい地図を選択する ※ここでは洪水を選択した画面で説明します ④利用許諾で「同意する」をクリック ⑤調べたい住所を入力して検索

地図で大体の位置をクリックしてもOK ⑥画面が展開されるので、近隣のハザー ドを確認する

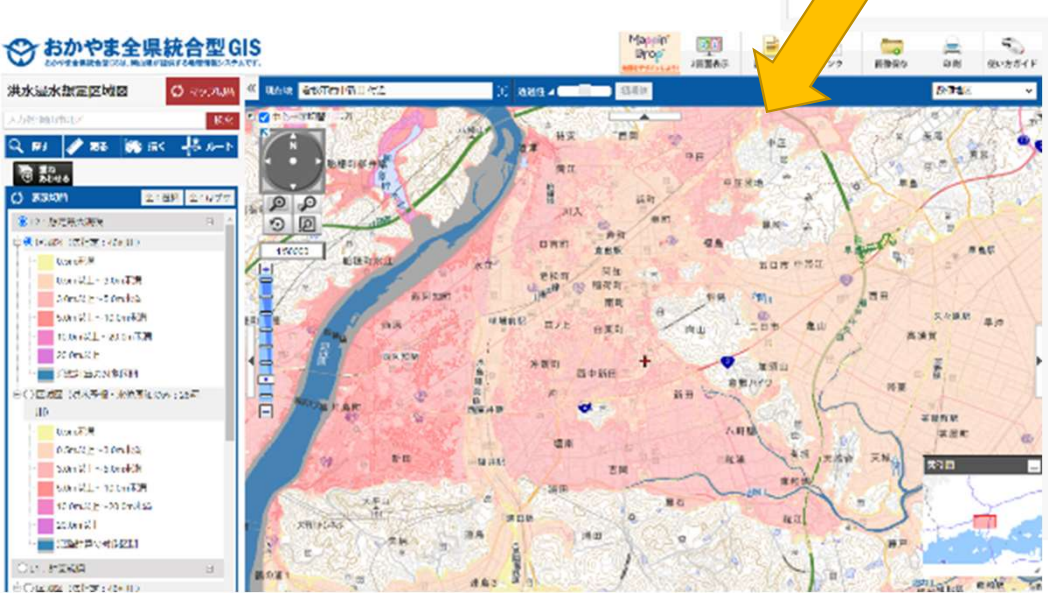

Q 主要

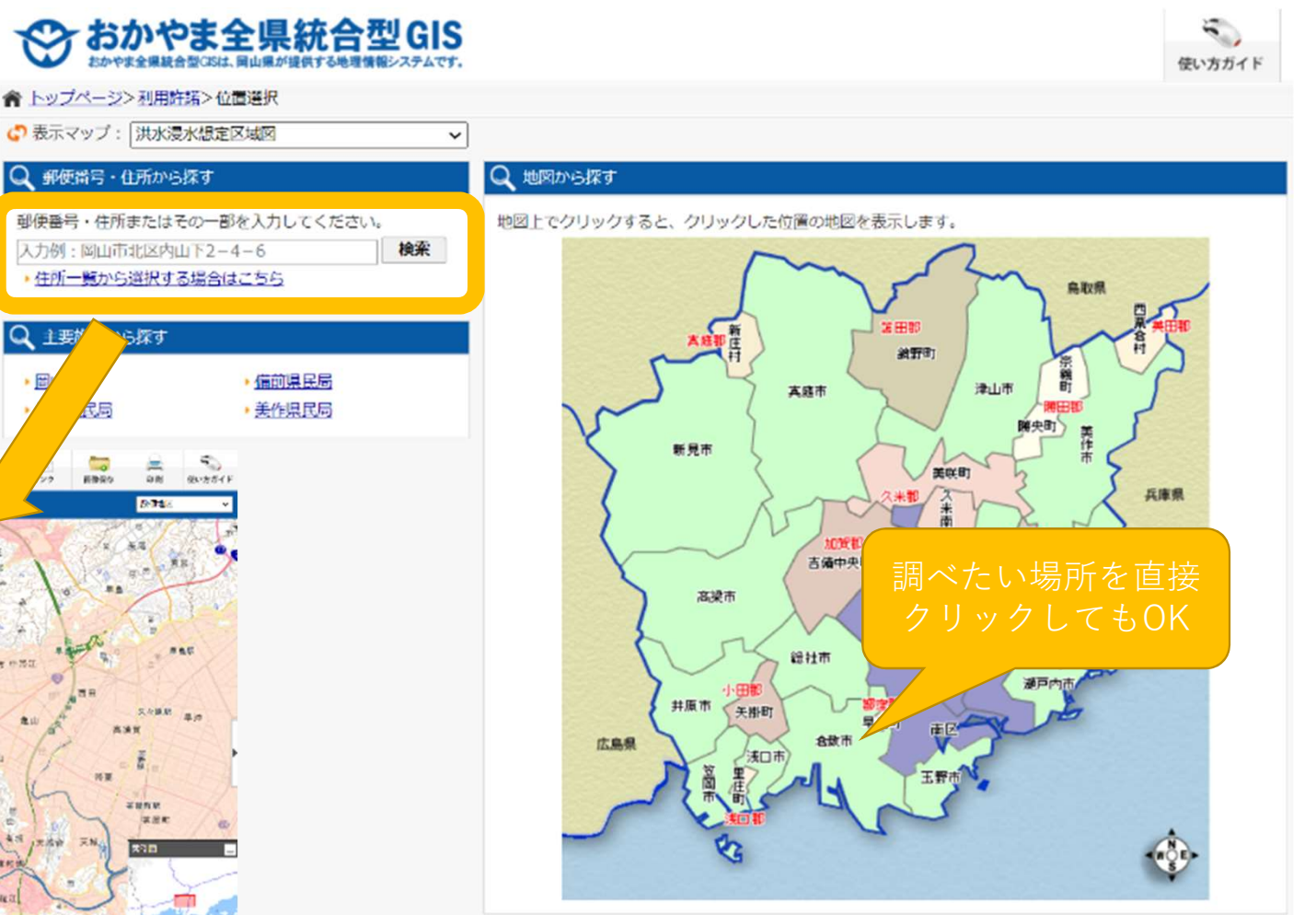

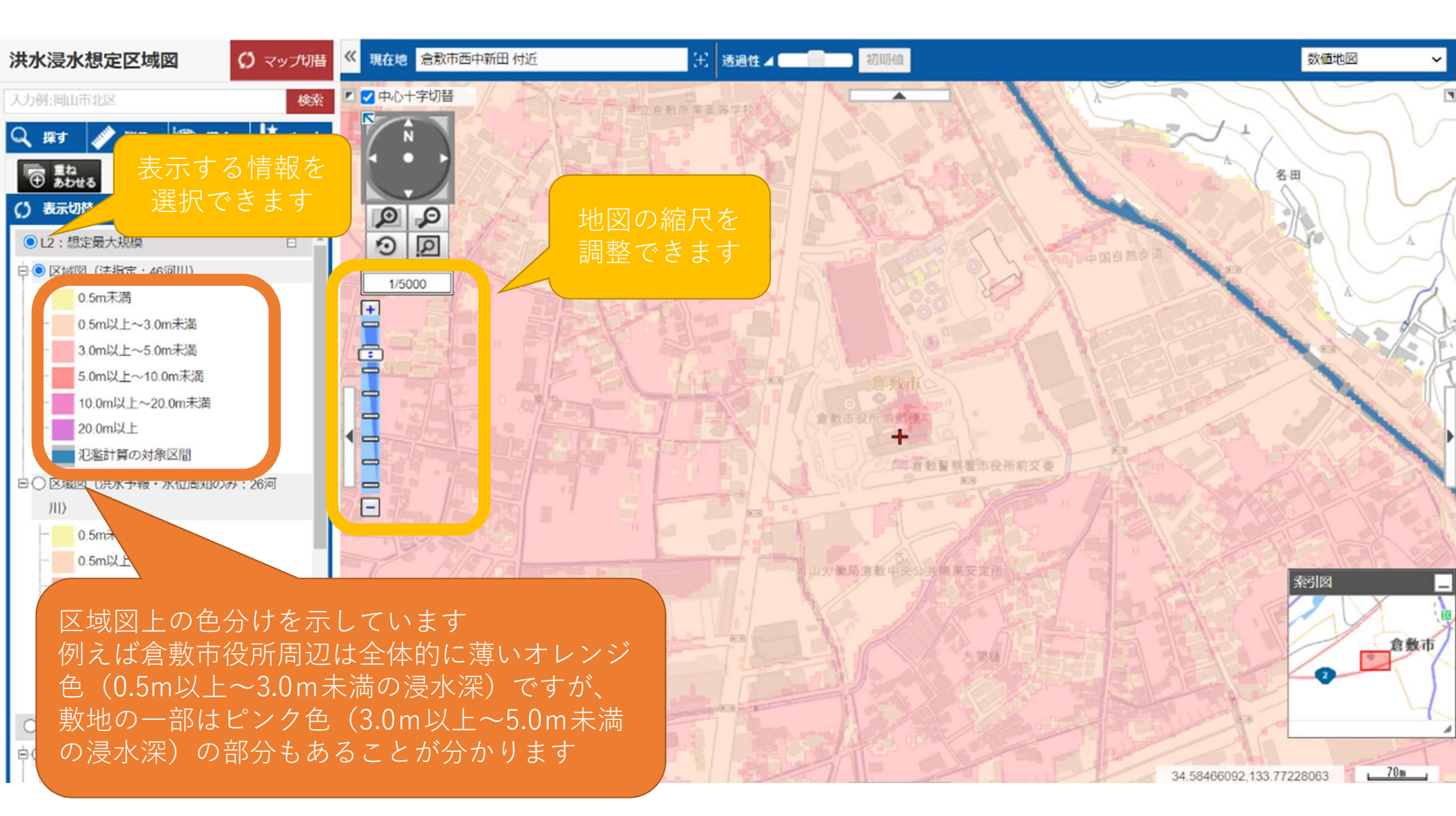

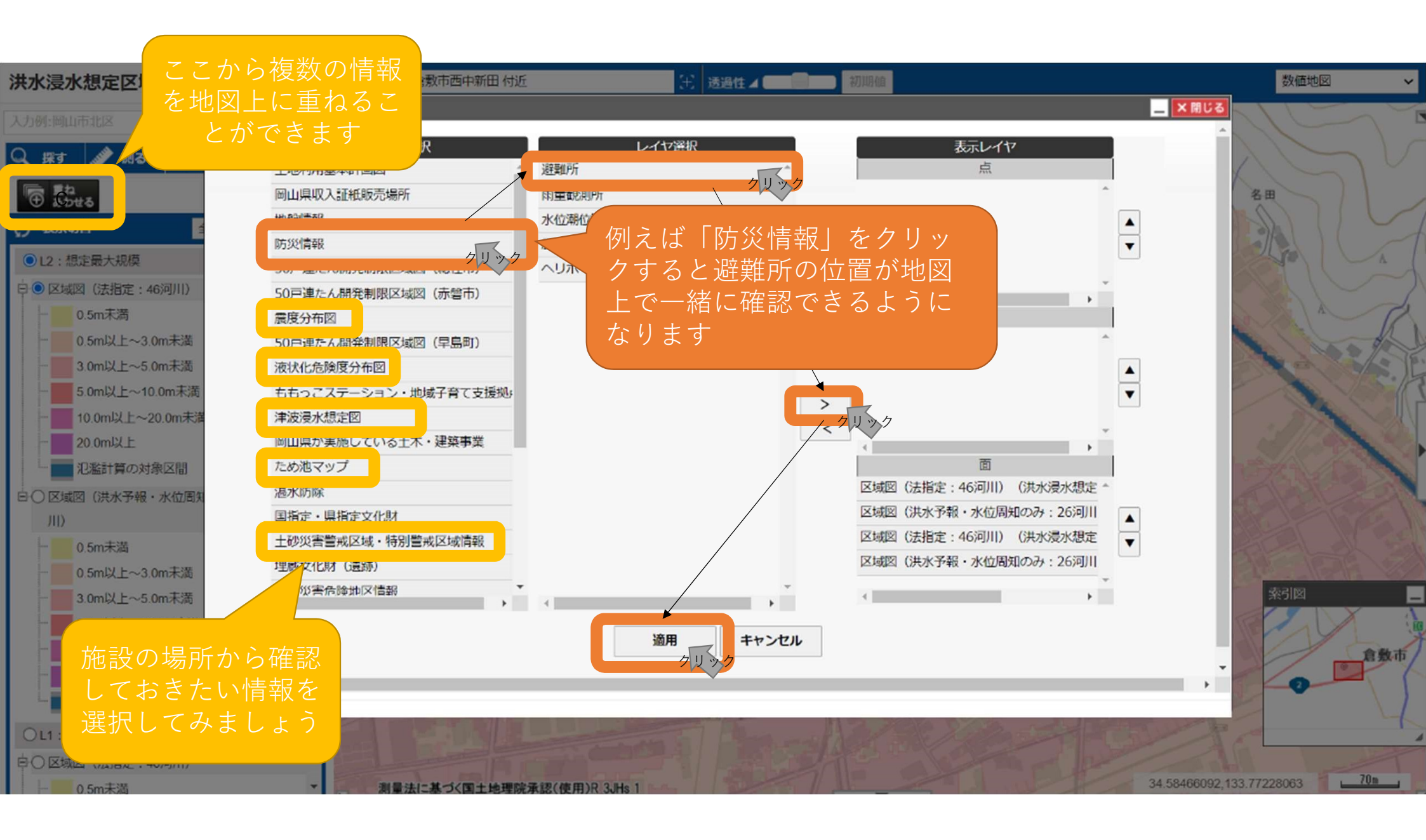

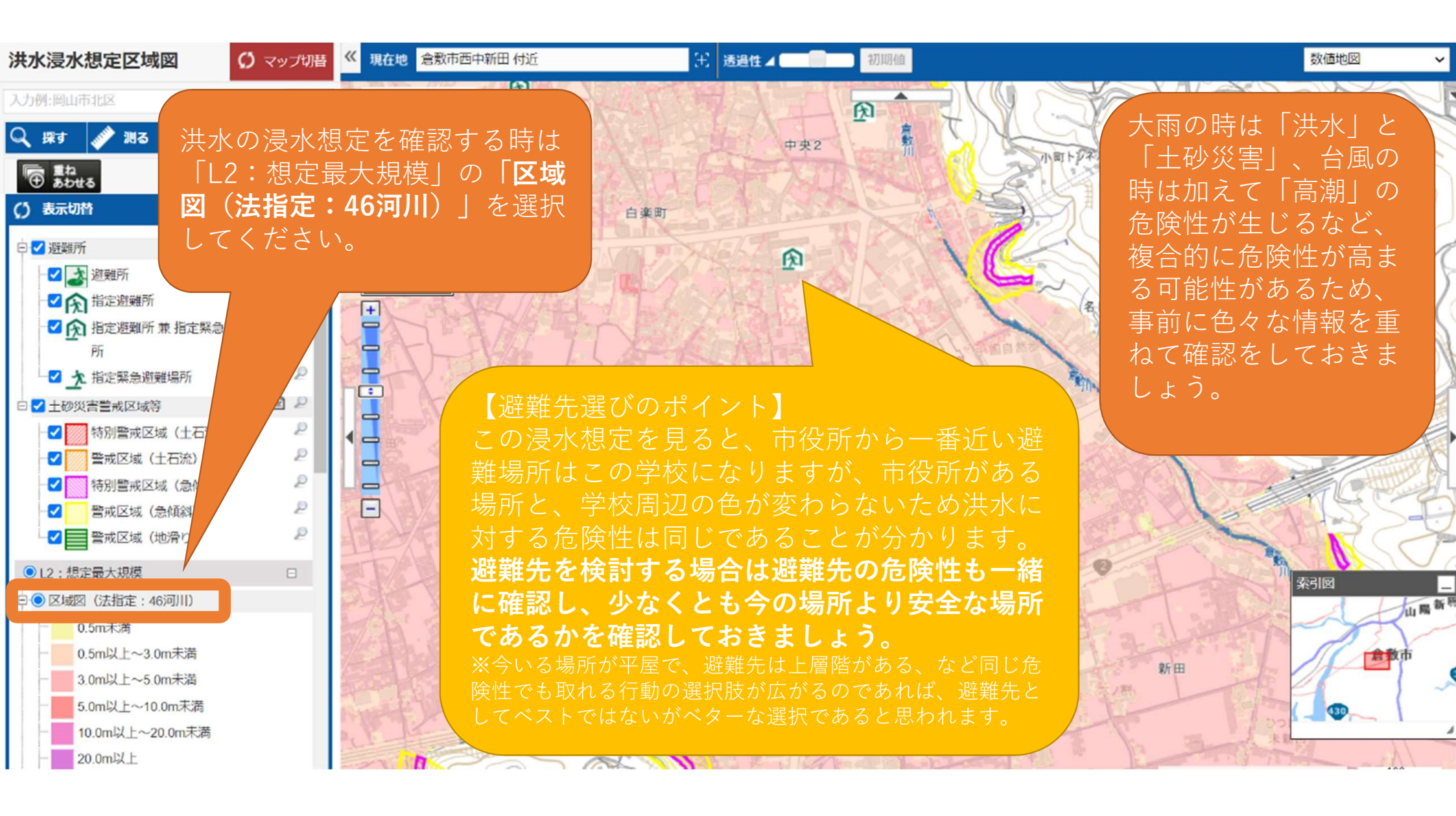

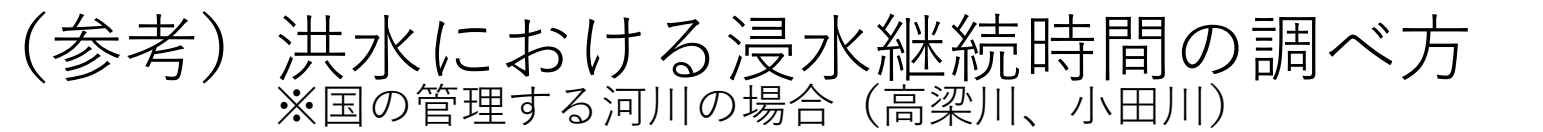

### 岡山三川 洪水浸水想定区域図について

#### 1.洪水浸水想定区域図を利用するにあたって

洪水浸水想定区域回

(忠定最大規模)

誓さまには、「洪水淡水想定区域図」をご覧になっていただき、淡水の可能性のある区域や淡水深を知っていただくことにより、ご自分の住んでいる地域の淡水の可能性について

目的ない。「小小ないのなど」では、そこで、現在して、現在して、現在して、現在して、現在して、「小小ないのなど」ではないと、小小なないのなど、「小小ないのなど」では、「 理知していたださたいと考えています。 ただし、「小小海水ガルではない」でから、「洗水浸水理定の取取」に示されていない地域でも、、れるの原因により浸水する可能性がある。とに注意してください。 「洗水湯水洗定区域内」を参考にしていただき、日頃から水気に対しての小様をを持つように小がけてください。

#### 2.洪水浸水想定区域図とは

水防法14条に基づき、河川管理者が公表するものです。 ※理定最大規構除す。こ本実活時間、定量側環等氾濫想定区域(氾濫派、河岸侵険)とは

● 図の上にあるリルクにボイルタを合わせると該当する区域があまされ、その、クリックAPDEファイルに掲載されている範囲が示されます。
■ PDFファイルの容量が大きいため、ダウンロードに時間がかかる場合があります。しばらくお待ちくため、

洪水浸水想定区域回

(常計戸(沈見使)

#### 国土交通省

岡山三川

https://www.cgr.mlit.go.jp > index\_toukai\_shinshoku

岡山三川 浸水想定区域図 PDF版ダウンロード - 中国地方整 備局

浸水想定

皆さまには、「洪水浸水類定区域図」をつくになっていただき、浸水の可能性のある区 域や漫水深を知っていただくことにより、ご自分の住んでいる地域の漫水の可能性につ いて...

「岡山三川 浸水想定」で検索 「洪水浸水想定区域図(浸水継続 時間図)|を選択

③水系ごとの地図イメージが表示さ れるため、確認したいエリアのPDF を選択

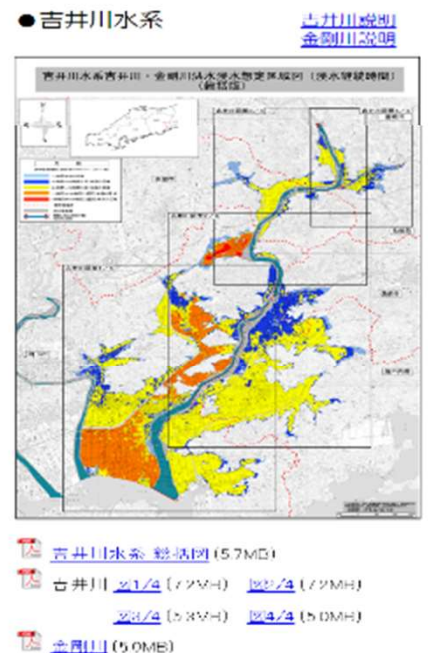

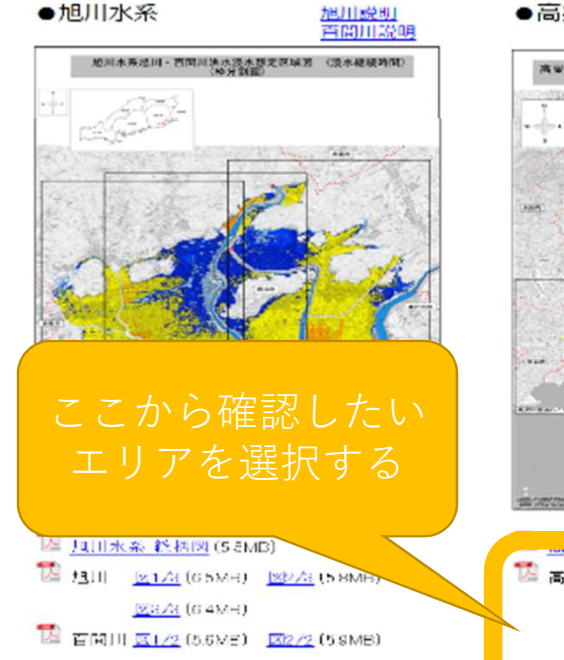

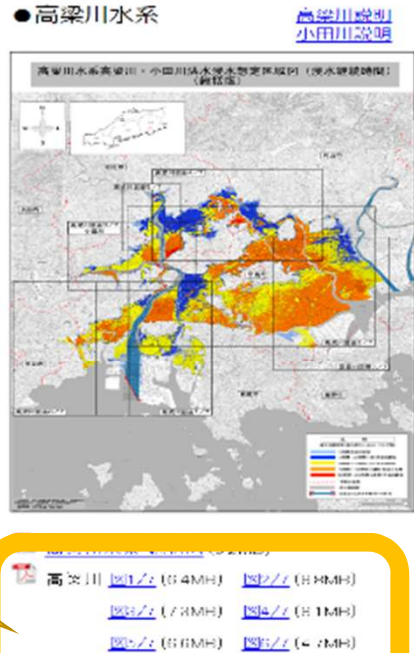

2/// (64ME)

21 HIII (8 3MD)

共水浸水想定区域回

(家屋倒壊等氾濫想定) 場回(河岸侵食))

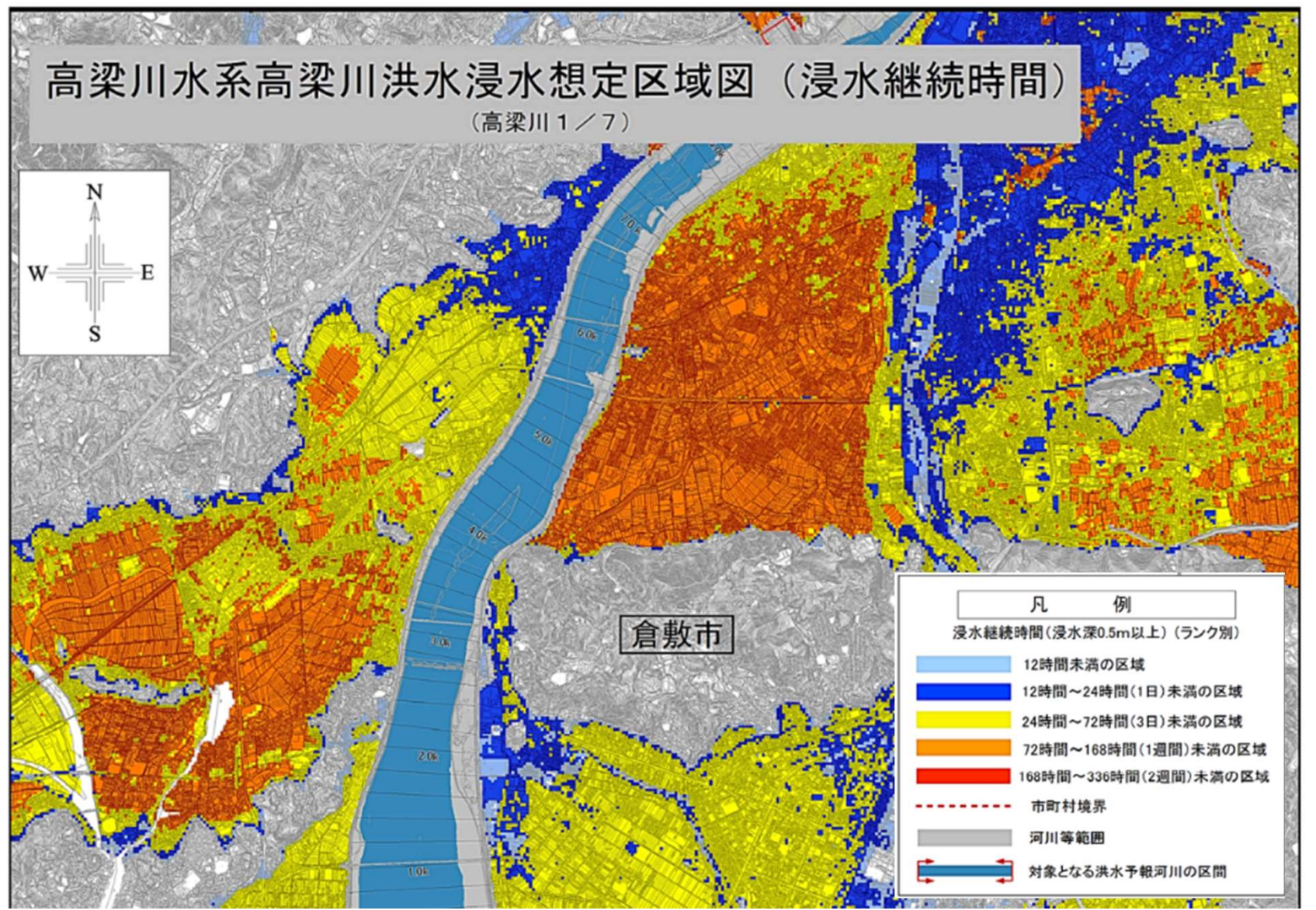

【浸水継続時間とは】 避難するのに支障が出る、 浸水深が50cmになってか ら、水が引いて50cmを下 回るまでの時間のことで す。施設の上層階への避 難を選択する場合、一定 期間取り残されてしまう 可能性があります。

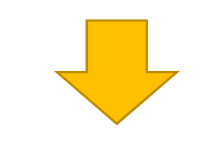

浸水継続時間によって、 <u>上層階への避難が適切か</u> <u>どうか、どのくらい備蓄</u> <u>を用意する必要があるの</u> <u>かを判断する参考として</u> <u>ください。</u>

## (参考)洪水における家屋倒壊等氾濫想定区域の調べ方 ※国の管理する河川の場合(高梁川、小田川)

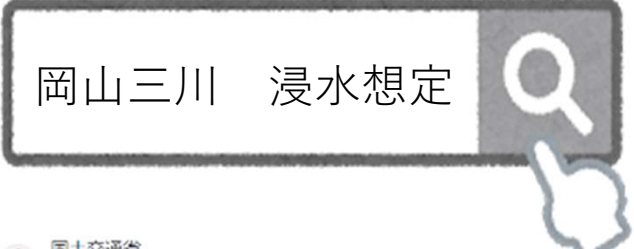

0 国土交通省

https://www.cgr.mlit.go.jp > index\_toukai\_shinshoku

岡山三川 浸水想定区域図 PDF版ダウンロード - 中国地方整 備局

皆さまには、「洪水温水想定区域図」をご論になっていただき、浸水の可能性のある区 域や漫水深を知っていただくことにより、ご自分の住んでいる地域の漫水の可能性につ いて ...

「岡山三川 浸水想定しで検索 (1)「洪水浸水想定区域図 (2)(家屋倒壊 等氾濫想定区域図)|の (氾濫流) 又は(河岸浸食)を選択 ③水系ごとの地図イメージが表示さ れるため、確認したいエリアのPDF を選択

### 岡山三川 洪水浸水想定区域図について

#### 1.洪水浸水想定区域図を利用するにあたって

香きまには、「洪水浸水悪定区域図」を「覧になっていただき、浸水の可能性のある区域や浸水深を知っていただく。とにより、「自分の住んでいる地域の浸水の可能性について |理療していただきたいと考えています。 | ただし、「洪水浸水想定区域図」は吉井川、金剛川、凤川、百闌川、高梁川、小田川が氾濫した場合を想定したものであり、想定を越れる大雨が降った場合や高潮などによる氾濫

を想定したものではありません。そのため、「光水浸水想定区 感謝」に示されていない 地域でも、これらの 泉西により浸水する 可能性があることに 注意してください、 「洗水浸水想定区 感問!を参考にしていただき、目頃から水害に対しての 心構えを持つように 心かけてください。

#### 2.洪水浸水想定区域図とは

水防法は薬に毒つき、河川管理者が公認するものです。 多想定是人規模陸南 是水线装时间 河岸保険とし

洪水漫水想定区域回 洪水漫水想定区域回 洪水浸水想定区域回 洪水漫水想定区域回 (词水银德時期)网) (数量的培养犯案规定)× 规则(犯案流)) (银江最人想佛) (言) (中国民民主编) といる範囲が示されます。 クリック

\* 図の下にあるリンクにポインタを合わせると該当する区域が表示され、そのままクリックでダウンロー \* PDPファイルの答彙が大きいため、ダウンロードに時間がかかる場合があります。 しげらくお待ちください

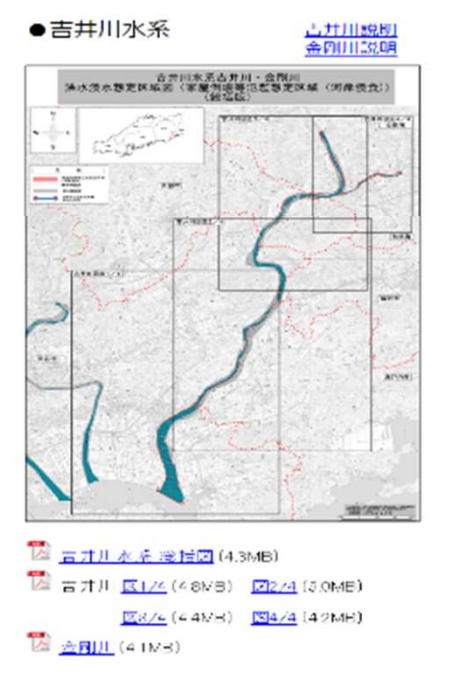

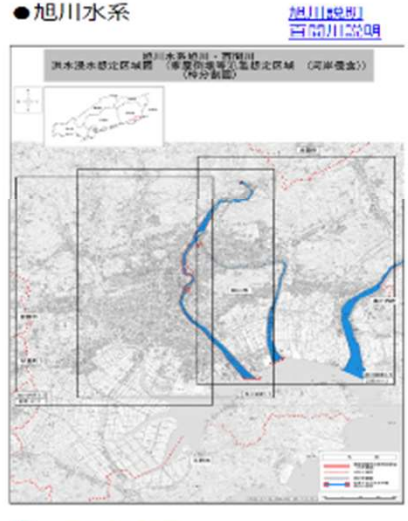

🔝 <u>加川水茶 総括図</u> (3.2MB) 🔝 au III 図1<u>78</u>(6.3MB) <u>図273</u>(5.7MB) XIS AS (G LMB). 🚺 тамин <u>1917/2</u> (с.7мв) – <u>19272</u> (с.1мв)

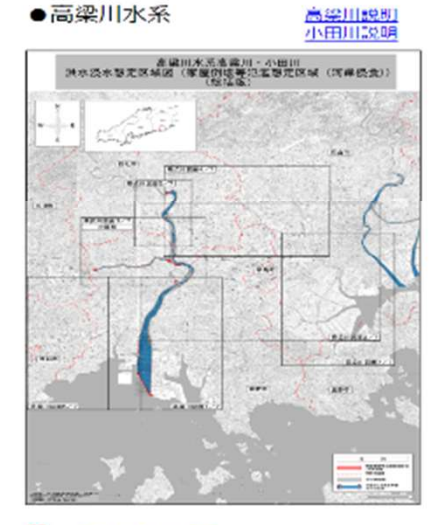

| 高梁川 | K1/7 (4 1NB)       | 12/7 (3.4ME)          |
|-----|--------------------|-----------------------|
|     | <u>28/7</u> (54MB) | <u>1814/7</u> (5.4ME) |
|     | 18 A/7 (4 7MH)     | <u>ISIS/7</u> (3.6MH) |
|     | 187/7 (36MD)       |                       |

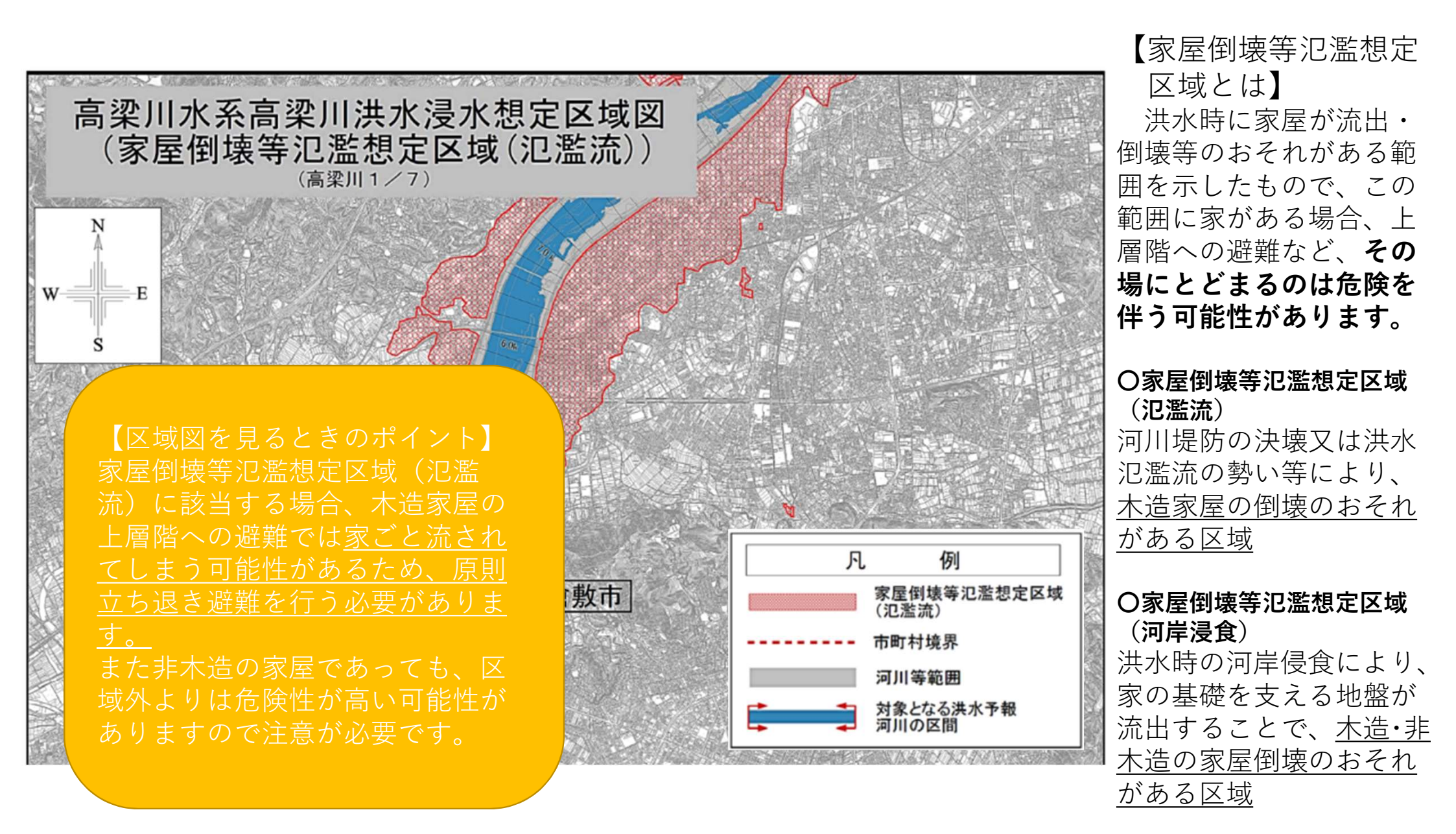

(参考)洪水における浸水継続時間及び家屋倒壊等氾濫想定区域の調べ方 ※県の管理する河川の場合(倉敷川、里見川、笹ヶ瀬川など)

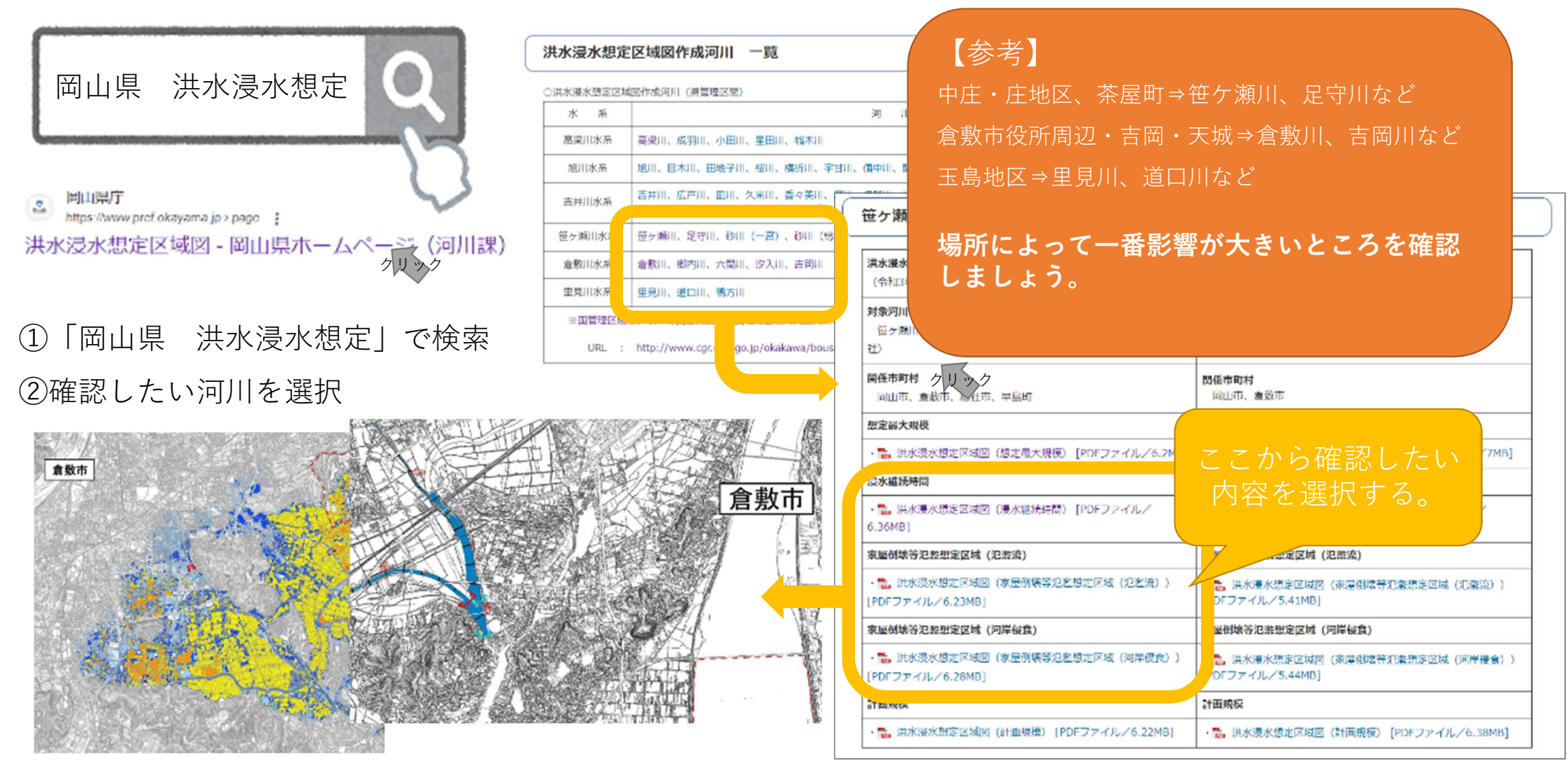

# (参考) 高潮における浸水想定区域の調べ方

①「岡山県 高潮」で検索
 ②区画ごとに地図が分かれているので、確認するべき区画を調べる
 ③確認したい区画番号が付いたPDFファイルを選択

※浸水想定区域かどうか確認したい場合は (浸水深)、浸水がどのくらいの時間続くの か確認したい場合は(浸水継続時間)を選択 してください

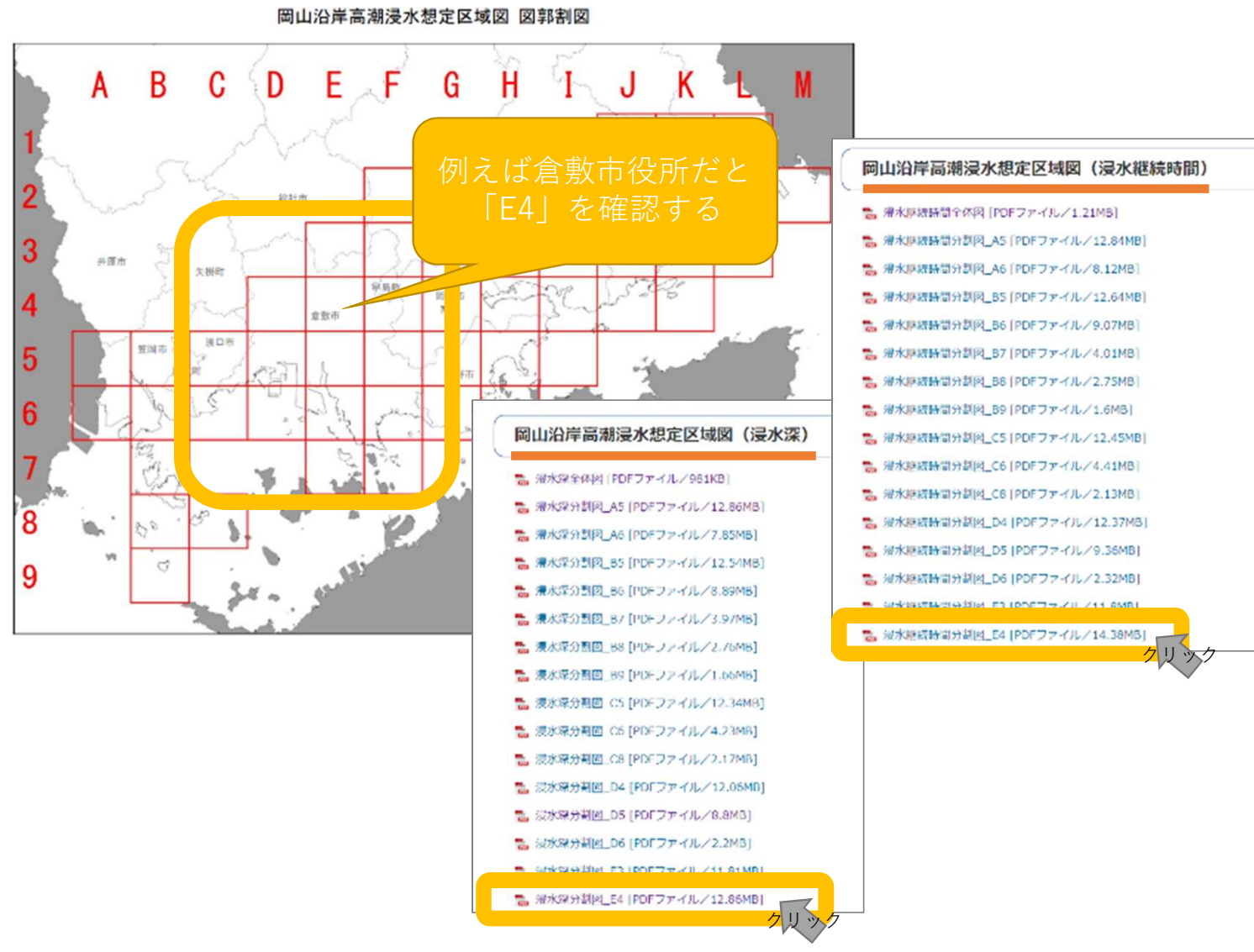

岡山沿岸高潮浸水想定区域図(浸水深)

岡山沿岸高潮浸水想定区域図(浸水継続時間)

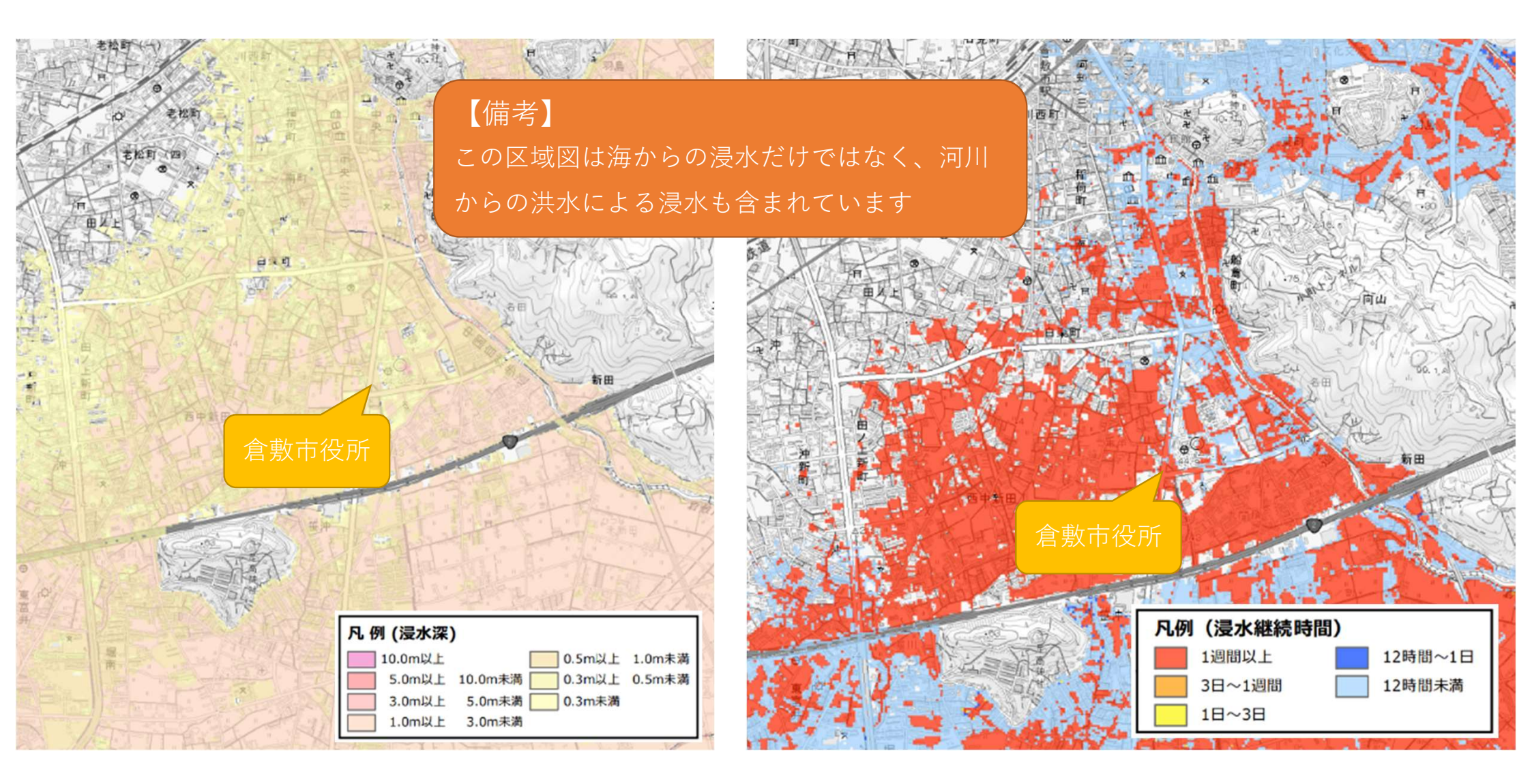

# (参考) 津波による浸水想定区域の調べ方

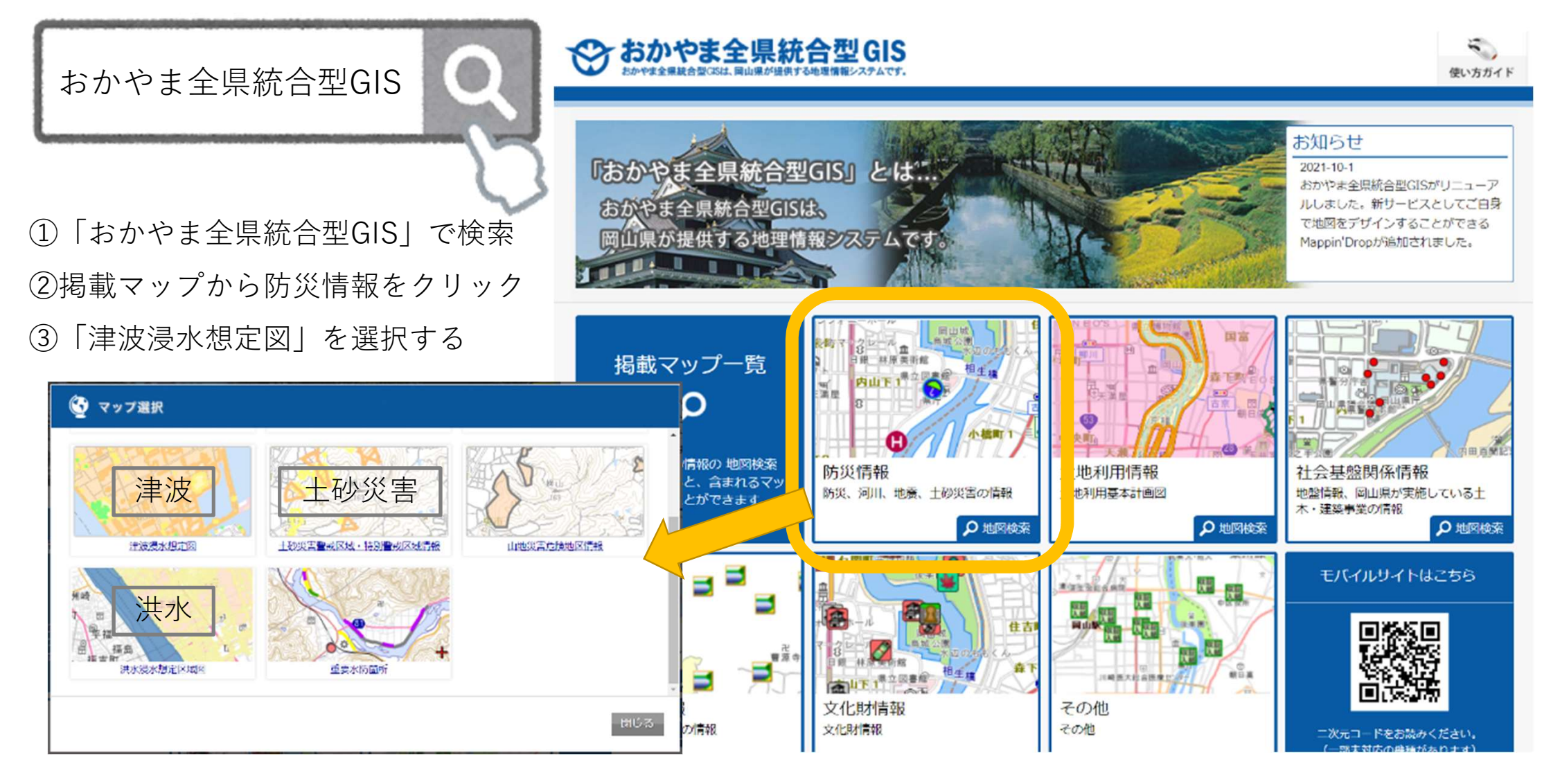

④利用許諾で「同意する」をクリック ⑤調べたい住所を入力して検索

地図で大体の位置をクリックしてもOK ⑥ 画面が展開されるので、近隣のハザー ドを確認する

### ↔ おかやま全県統合型GIS

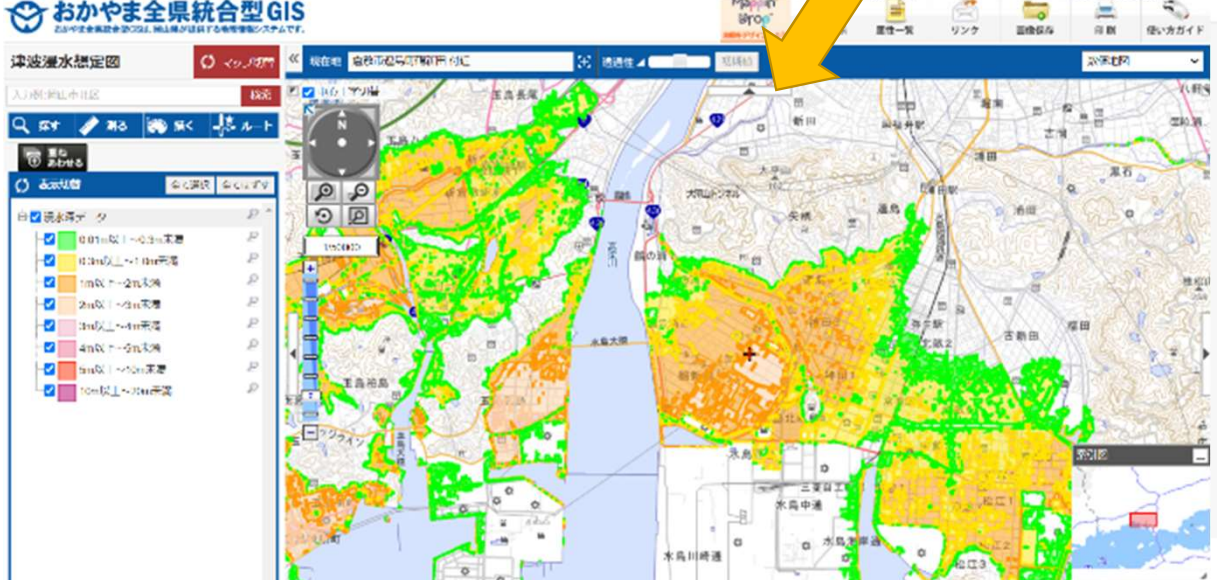

Q ±7

縮尺の変更や、他情報の重ね方は洪水の時と同様です や「液状化危険度分布図」も確認しておきましょう 「震度分布図|

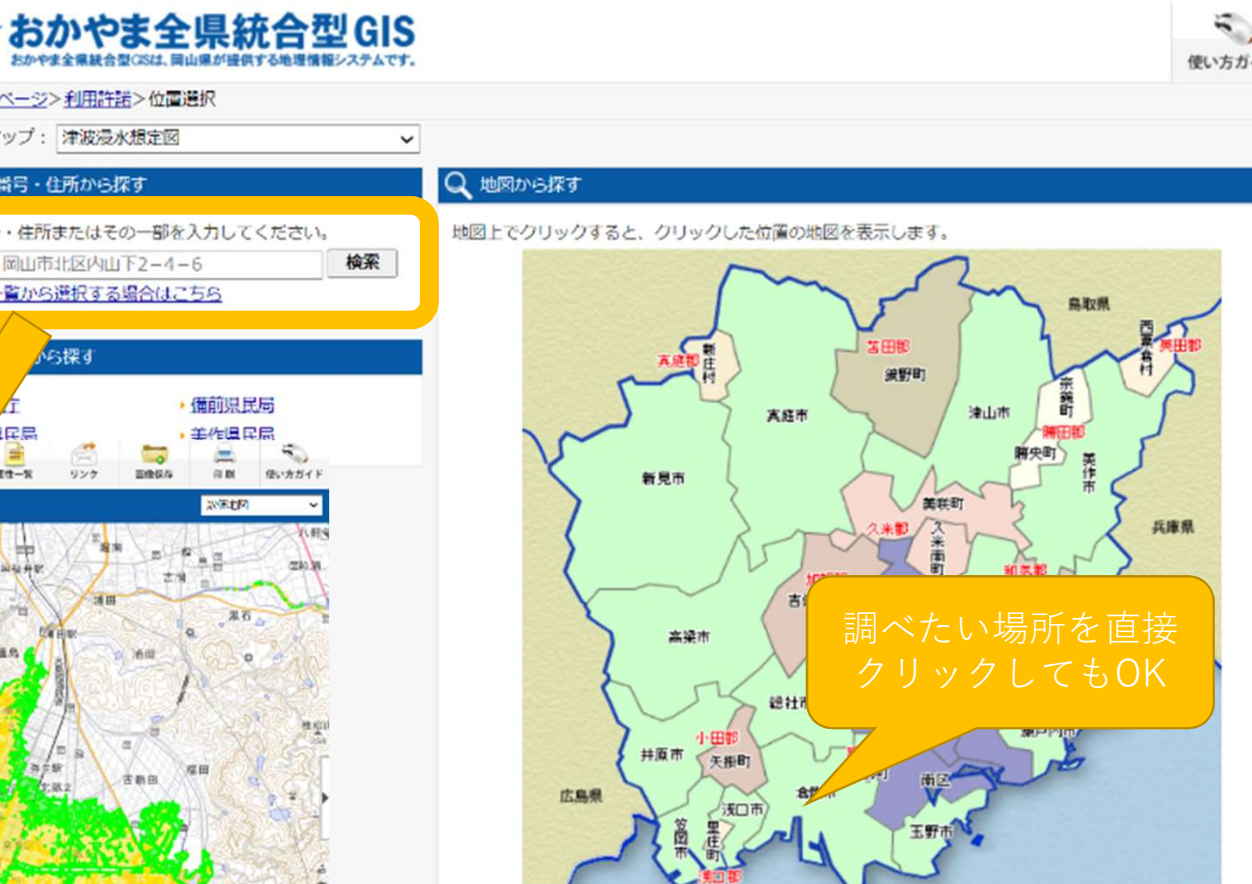

## 使い方ガイト 合 トップページ>利用許諾>位置選択 な示マップ: 津波浸水想定図 Q 郵便番号・住所から探す 郵便番号・住所またはその一部を入力してください。 入力例: 岡山市北区内山下2-4-6 住所一覧から選択する場合はこちら ら探す 自己居